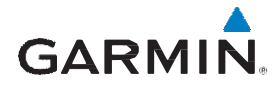

# GTN 6XX/7XX Telligence™ Voice Command Guide

#### © 2016 Garmin Ltd or its subsidiaries. All rights reserved.

This manual reflects the operation of the GTN 6XX/7XX Telligence™ Voice Command System.

Garmin<sup>®</sup> and Telligence<sup>™</sup> are registered trademarks of Garmin Ltd. or its subsidiaries. These trademarks may not be used without the express permission of Garmin.

Garmin International, Inc., 1200 East 151st Street, Olathe, KS 66062, U.S.A. Tel: 913/397.8200 Fax: 913/397.8282

Garmin AT, Inc., 2345 Turner Road SE, Salem, OR 97302, U.S.A. Tel: 503/391.3411 Fax 503/364.2138

Garmin (Europe) Ltd., Liberty House, Bulls Copse Road, Hounsdown Business Park, Southampton, SO40 9LR, U.K. Tel. +44 (0) 37 0850 1243 Fax +44 (0) 23 8052 4004

Garmin Singapore Pte. Ltd., 46 East Coast Road, #05-06 Eastgate, Singapore 428766 Tel: (65) 63480378 Fax: (65) 63480278

At Garmin, we value your opinion. For comments about this guide, please e-mail: techpubs.salem@garmin.com

#### www.garmin.com

Except as expressly provided herein, no part of this manual may be reproduced, copied, transmitted, disseminated, downloaded or stored in any storage medium, for any purpose without the express written permission of Garmin. Garmin hereby grants permission to download a single copy of this manual and of any revision to this manual onto a hard drive or other electronic storage medium to be viewed for personal use, provided that such electronic or printed copy of this manual or revision must contain the complete text of this copyright notice and provided further that any unauthorized commercial distribution of this manual or any revision hereto is strictly prohibited.

This part shall comply with Garmin Banned and Restricted Substances document, P/N 001-00211-00.

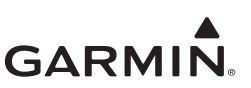

# **1** TELLIGENCE<sup>™</sup> VOICE COMMAND SYSTEM

| 1.1  | System Description                                | 1-1 |
|------|---------------------------------------------------|-----|
| 1.2  | Voice Command Formats                             | 1-1 |
| 1.3  | Voice Command Guidelines                          | 1-2 |
| 1.4  | Voice Command Instructions                        | 1-2 |
| 1.5  | "Show" Page Voice Commands                        | 1-2 |
| 1.6  | "Show" Data Voice Commands                        | 1-5 |
| 1.7  | "Say" Data Voice Commands                         | 1-6 |
| 1.8  | "Tune" Voice Commands                             | 1-7 |
| 1.9  | Audio Panel Commands                              | 1-8 |
| 1.10 | Other Voice Commands                              | 1-9 |
| 1.11 | Telligence Voice Command Qualification Procedure1 | -10 |
| 1.12 | Quick Reference Command Sheet 1                   | -11 |

# **1.1** System Description

The Telligence<sup>™</sup> voice command system brings simple and direct voice commands into the cockpit, providing crews the ease ability of page and data recall, radio and audio panel control, without a single touch to the GTN screen.

Operation of this system requires a GMA 35(c) connected to a GTN 7XX, or a GMA 350(c) connected to either a GTN 6XX or GTN 7XX.

The aim of this guide is to provide:

- Voice command formats
- Voice command guidelines
- Voice command instructions
- Comprehensive list of recognized commands
- Voice command qualification procedure
- Quick reference command sheet

## **1.2 Voice Command Formats**

For easy recall, voice commands are simple action/result phrases spoken into a crew headset. To display current ground speed information speak, "Show ground speed." "Show" is the action and the display of ground speed is the result.

The Telligence voice command system recognizes six primary voice command actions.

- 1. Show page and data commands
- 2. Say data commands
- 3. Tune radio commands
- 4. Select audio panel commands
- 5. Toggle audio panel commands
- 6. Turn audio panel commands

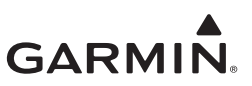

## **1.3 Voice Command Guidelines**

# NOTE

If a voice command is uninterpretable, verify the system is performing the intended action or displaying the desired data. If the system does not recognize a command, use the touchscreen to execute the function. The **GTN Voice Command History** details all commands performed.

#### Table 1-1 Voice Command Guidelines

#### ALWAYS REMEMBER TO ...

- Position the headset MIC approximately 1/8-inch from mouth, align with bottom lip to avoid breath sounds in the microphone.
- Speak conversationally.
- Annunciate clearly.
- Speak in normal tone and volume.
- Speak at a normal cadence (not too quickly or slowly).
- Pause briefly between activation of the PTC switch and when speaking the voice command.

## **1.4** Voice Command Instructions

#### STEPS

- 1. Press and hold the Push-to-Command (PTC) switch.
- 2. Speak the entire command into the headset MIC.
- 3. Release the "PTC" switch.
  - A positive tone (low-to-high) indicates a command is successfully executed. (i.e., page changed, radio tuned, MIC selected, etc.)
  - A negative tone (high-to-low) indicates the command is either unrecognizable or it's an invalid request.

## 1.5 "Show" Page Voice Commands

The "show" page voice commands display any page without having to touch the screen. Speak, "show <page name> page."

#### SUCCESSFUL COMMAND EXAMPLE

If "show approaches page" is spoken and the approach selection page displays immediately then a positive tone will sound.

#### UNSUCCESSFUL COMMAND EXAMPLE

If "show map page" is spoken and the traffic page is displayed then a negative tone sounds.

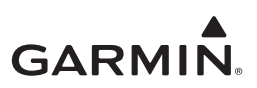

## Table 1-2 "Show" Page Voice Commands

| "SHOW" PAGE VOICE COMMANDS                  |                                           |  |
|---------------------------------------------|-------------------------------------------|--|
| Show Home Page                              | Show Voice Callout Setup Page             |  |
| Show Map Page                               | Show Backlight Setup Page                 |  |
| Show Traffic Page                           | Show Voice Commands Page                  |  |
| Show Voice Command History Page             | Show Connext Setup Page                   |  |
| Show Weather Page                           | Show Flight Stream 210 Setup Page         |  |
| Show Messages Page                          | Show Flight Stream 510 Setup Page         |  |
| Show System Audio Page                      | Show Nearest NDB Page                     |  |
| Show Flight Plan Page                       | Show Nearest User Waypoint Page           |  |
| Show Procedures Page                        | Show Nearest Airspace Page                |  |
| Show Approaches Page                        | Show Nearest Center Page                  |  |
| Show Arrivals Page                          | Show Nearest FSS Page                     |  |
| Show Departures Page                        | Show Nearest Weather Frequency Page       |  |
| Show Nearest Page                           | Show Waypoint Info Page                   |  |
| Show Nearest Airport Page                   | Show Airport Info Page                    |  |
| Show Nearest Intersection Page              | Show Intersection Info Page               |  |
| Show Nearest VOR Page                       | Show VOR Info Page                        |  |
| Show NDB Info Page                          | Show System Units Page                    |  |
| Show User Waypoint Info Page                | Show VRP Info Page                        |  |
| Show Services Page                          | Show Nearest VRP Page                     |  |
| Show Utilities Page                         | Show RAIM Prediction Page                 |  |
| Show VCALC Page                             | Show Fuel Planning Page                   |  |
| Show Flight Timers Page                     | Show Clean Screen Page                    |  |
| Show Scheduled Messages Page                | Show Trip Planning Page                   |  |
| Show System Page                            | Show User Field Setup Page                |  |
| Show System Status Page                     | Show DALT/TAS/Winds Page or Show E6B Page |  |
| Show System Info Page                       | Show Database Conflicts Page              |  |
| Show Active Database Info Page              | Show GPS Status Page                      |  |
| Show Standby Database Info Page             | Show External LRUs Page                   |  |
| Show Setup Date Time Page                   | Show Setup Page                           |  |
| Show Nearest Airport Criteria Page          | Show CDI Setup Page                       |  |
| Show Default Navigation Page (GTN 6XX Only) | Show COM/NAV Setup Page                   |  |
| Show Weather Radar Page (GTN 7XX Only)      | Show System Alerts Page                   |  |
| Show Charts Page (GTN 7XX Only)             | Show Airspace Alerts Setup Page           |  |
| Show Destination Info Page [1]              | Show Destination Preview Page [1]         |  |
| Show Destination Weather Page [1]           | Show Destination Procedures Page [1]      |  |

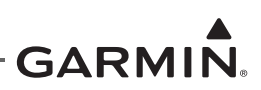

| "SHOW" PAGE VOICE COMMANDS        |                                       |  |
|-----------------------------------|---------------------------------------|--|
| Show Destination Runways Page [1] | Show Destination Frequencies Page [1] |  |
| Show Destination Notams Page [1]  | Show Destination VRPs Page [1]        |  |
| Show FIS-B Weather Page [2]       | Show GMA Bluetooth Setup Page [3]     |  |
| Show Position Reports Page [4]    | Show GSR 56 Setup Page [4]            |  |
| Show Connext Weather Page [4]     | Show Contacts Page [4]                |  |
| Show Telephone Page [4]           | Show Text Messages Page [4]           |  |
| Show Music Page [5]               | Show XM Weather Page [5]              |  |
| Show Storm Scope Page [6]         | Show Terrain Page [7]                 |  |
| Show Checklists Page [8]          |                                       |  |

- [1] The destination airport is in effect when the last waypoint on a flight plan is an airport or an approach is loaded and active.
- [2] Requires GTX 345 or GDL 88.
- [3] Requires GMA 35c.
- [4] Requires GSR 56.
- [5] Requires GDL 69.
- [6] Requires WX 500.
- [7] Requires traffic system.
- [8] Requires checklist file.

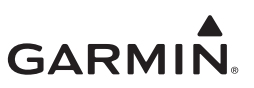

## **1.6 "Show" Data Voice Commands**

The "show" data voice commands recall and display navigation information. "Show" data commands are nearly identical to the configurable user fields on the map page. Navigation information displays in the top right-hand corner of the screen. When touched or tuning the radios, or after 10 seconds, the navigation data requested is removed.

| "SHOW" DATA VOICE COMMANDS                             |                                                    |  |  |
|--------------------------------------------------------|----------------------------------------------------|--|--|
| Show Trip Timer                                        | Show Timer                                         |  |  |
| Show Track                                             | Show Ground Speed                                  |  |  |
| Show Current Time                                      | Show Minimum Safe Altitude [1]                     |  |  |
| Show Bearing [1]                                       | Show Distance [1]                                  |  |  |
| Show Desired Track [1]                                 | Show Track Angle Error [1]                         |  |  |
| Show Enroute Safe Altitude [1]                         | Show Active Waypoint [1]                           |  |  |
| Show ETA [1]                                           | Show ETE [1]                                       |  |  |
| Show Bearing and Distance from Destination Airport [1] | Show Distance to Destination [1] [2]               |  |  |
| Show ETA at Destination [1] [2]                        | Show ETE to Destination [1] [2]                    |  |  |
| Show Vertical Speed Required [3]                       | Show Time to Descent [3]                           |  |  |
| Show OAT [4]<br>*Displays OAT (static) temperature.    | Show TAT [4]<br>*Displays OAT (total) temperature. |  |  |
| Show Fuel Flow [5]                                     |                                                    |  |  |

#### Table 1-3 "Show" Data Voice Commands

[1] Requires an active flight plan or direct-to.

[2] The destination airport is in effect when the last waypoint on a flight plan is an airport or an approach is loaded and active.

- [3] Requires an active VCALC.
- [4] Requires a temperature sensor
- [5] Requires a fuel flow sensor.

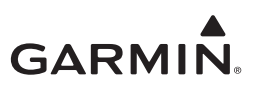

# **1.7** "Say" Data Voice Commands

The "say" data voice commands convert navigation information into audio panel, auditory responses played through crew headsets. "Say" data commands are nearly identical to the configurable user fields on the map page.

#### EXAMPLE

Speak: "say winds." The audio panel auditory response is: "345 at 10 knots."

| "SAY" DATA VOICE COMMANDS           |                                                           |  |
|-------------------------------------|-----------------------------------------------------------|--|
| Say Bearing [1]                     | Say Timer                                                 |  |
| Say Distance [1]                    | Say Current Time                                          |  |
| Say Distance to Destination [1] [2] | Say Track Angle Error [1]                                 |  |
| Say Desired Track [1]               | Say Trip Timer                                            |  |
| Say ETA [1]                         | Say Track                                                 |  |
| Say ETA at Destination [1] [2]      | Say Active Waypoint [1]                                   |  |
| Say ETE [1]                         | Say Bearing and Distance From Destination Airport [1] [2] |  |
| Say ETE to Destination [1] [2]      | Say Time to Descent [3]                                   |  |
| Say Vertical Speed Required [3]     | Say TAT [4]                                               |  |
| Say OAT [4]                         | Say Fuel Flow [5]                                         |  |
| Say Ground Speed                    | Say Winds [6]                                             |  |

## Table 1-4 "Say" Data Voice Commands

[1] Requires an active flight plan or direct-to.

[2] The destination airport is in effect when the last waypoint on a flight plan is an airport or an approach is loaded and active.

[3] Requires an active VCALC.

[4] Requires a temperature sensor

[5] Requires a fuel flow sensor.

[6] Requires an airdata computer input.

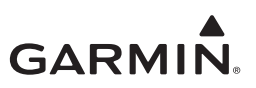

## **1.8 "Tune" Voice Commands**

The "tune" voice commands simplify the process of tuning frequencies while en route and at the destination. The selected frequency is automatically loaded into the standby frequency location, available to transfer into active.

| "TUNE" VOICE COMMANDS                                                                                           |                                                                                                    |  |  |
|----------------------------------------------------------------------------------------------------|----------------------------------------------------------------------------------------------------|--|--|
| Tune Nearest Tower                                                                                              | Tune Nearest Ground                                                                                                    |  |  |
| Tune Nearest Unicom                                                                                             | Tune Nearest Clearance                                                                                                    |  |  |
| Tune Nearest Approach                                                                                           | Tune Nearest Pre-taxi                                                                                                    |  |  |
| Tune Nearest Departure                                                                                          | Tune Nearest CTAF                                                                                                    |  |  |
| Tune Nearest ATIS                                                                                               | Tune Nearest FSS                                                                                                    |  |  |
| Tune Nearest ASOS                                                                                               | Tune Nearest Center                                                                                                    |  |  |
| Tune Nearest AWOS                                                                                               | Tune Destination ATIS [1]                                                                                                    |  |  |
| Tune Destination FSS [1]                                                                                        | Tune Destination ASOS [1]                                                                                                    |  |  |
| Tune Destination AWOS [1]                                                                                       | Tune Destination Approach [1]                                                                                                 |  |  |
| Tune Destination Tower [1]                                                                                      | Tune Destination Departure [1]                                                                                                |  |  |
| Tune Destination Unicom [1]                                                                                     | Tune Destination Ground [1]                                                                                                   |  |  |
| Tune Destination Clearance [1]                                                                                  | Tune Destination CTAF [1]                                                                                                    |  |  |
| Tune Nearest Weather<br>*The GTN searches for the nearest ATIS, ASOS, or<br>AWOS frequency at a nearby airport. | Tune Destination Weather [1]<br>*The GTN selects the appropriate ATIS, ASOS, or<br>AWOS frequency at the destination airport. |  |  |

## Table 1-5 "Tune" Voice Commands

[1] The destination airport is in effect when the last waypoint on a flight plan is an airport or an approach is loaded and active.

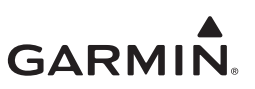

## **1.9** Audio Panel Commands

The audio panel commands control basic audio panel functions for the GMA 35 and GMA 350. The GMA 350 audio panel supports additional voice commands not listed in table 1-6. For a complete list, refer to GMA 350 Pilot's Guide, P/N 190-01134-12.

| AUDIO PANEL COMMANDS            |                                                                                                    |  |  |  |
|---------------------------------|----------------------------------------------------------------------------------------------------|--|--|--|
| Action                          | Result                                                                                                    |  |  |  |
| Select MIC One                  | Sets the MIC Selection to COM 1.                                                                                                    |  |  |  |
| Select MIC Two                  | Sets the MIC Selection to COM 2.                                                                                                    |  |  |  |
| Select MIC Three                | Sets the MIC Selection to COM 3.                                                                                                    |  |  |  |
| Toggle COM One                  | Toggles (enables/disables) the monitoring of COM 1.                                                                                                    |  |  |  |
| Toggle COM Two                  | Toggles (enables/disables) the monitoring of COM 2.                                                                                                    |  |  |  |
| Toggle COM Three                | Toggles (enables/disables) the monitoring of COM 3.                                                                                                    |  |  |  |
| Toggle PA                       | Toggles (enables/disables) the passenger address function.                                                                                                    |  |  |  |
| Show Co-pilot Volume            | Displays the volume pop-up to be manually adjusted.                                                                                                    |  |  |  |
| Turn Co-pilot Volume Up         | Displays and adjusts the volume.                                                                                                    |  |  |  |
| Turn Pilot Volume Down          | Displays and adjusts the volume.                                                                                                    |  |  |  |
| Show Copilot Volume             | Displays the volume pop-up to be manually adjusted.                                                                                                    |  |  |  |
| Turn Pilot Volume Up            | Displays and adjusts the volume.                                                                                                    |  |  |  |
| Turn Pilot Volume Down          | Displays and adjusts the volume.                                                                                                    |  |  |  |
| Show Passenger Volume           | Displays the volume pop-up to be manually adjusted.                                                                                                    |  |  |  |
| Turn Passenger Volume Up        | Displays and adjusts the volume.                                                                                                    |  |  |  |
| Turn Passenger Volume Down      | Displays and adjusts the volume.                                                                                                    |  |  |  |
| Cancel Cursor<br>*GMA 350 Only. | Cancels the GMA cursor when activated.<br>*This does not affect the GTN, nor is it the cancel command for the<br>GTN. See the GMA 350 Pilot's Guide for details. |  |  |  |

## Table 1-6 Audio Panel Commands

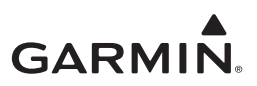

## **1.10** Other Voice Commands

The Telligence voice command system supports other miscellaneous commands for touch-free control of the GTN.

EXAMPLE

To view the navigation map display speak, "show terrain page." To return to the map page speak, "back."

## Table 1-7 Other Voice Commands

| OTHER VOICE COMMANDS                                          |                                                                              |  |
|---------------------------------------------------------------|------------------------------------------------------------------------------|--|
| Cancel<br>*Equivalent to the <b>Cancel</b> key on GTN screen. | Create Waypoint Here<br>*A user waypoint is created at the present position. |  |
| Next Tab                                                      | Zoom In                                                                      |  |
| Previous Tab                                                  | Zoom Out                                                                     |  |
| Scroll Down                                                   | Back                                                                         |  |
| Scroll Up                                                     |                                                                              |  |

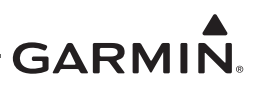

# 1.11 Telligence Voice Command Qualification Procedure

In order to enable voice command functionality crew members must successfully perform and complete 17/20 (85%) voice commands in the Telligence Voice Command Qualification Procedure Crew members must be comfortable speaking into an aviation headset and proficient in English. If the total number of successful commands is less than 17 the voice commands must be disabled in configuration mode. Speak the unbold phrase if the voice command in this procedure is not applicable to the aircraft's configuration. This procedure is to be completed on the ground with the engine running.

- 1. Start the GTN and acquire a GPS position.
- 2. Conduct the voice commands in sequential order while wearing an aviation headset. If necessary, a command can be attempted twice.
- 3. When the command is successful check the box next to the command.
- **Given Show Flight Plan PAGE**
- \*\*\*Manually enter a flight plan with a towered airport as the destination\*\*\*
- **Given Show Trip Planning PAGE**
- **TUNE nearest Ground** or SHOW Nearest Airport PAGE
- **TUNE Nearest ATIS** or SHOW Nearest Weather Frequency PAGE
- + TOGGLE COM 2 or SAY Distance
- SHOW Map PAGE
- **ZOOM OUT**
- □ SAY Distance to Destination
- **SHOW Flight Timers PAGE**
- □ + SELECT COM 2 or SAY ETA at Destination
- **SAY Active Waypoint**
- **CREATE Waypoint Here**
- **TUNE Destination Tower** or SHOW Destination Runways PAGE
- **\$ SHOW Traffic PAGE** or SHOW Nearest PAGE
- **Given Show procedures PAGE**
- SHOW V-Calc PAGE
- SHOW Current Time
- SAY Desired Track
- **BACK**
- **Given Show Voice Command History Page**
- \* GTN COM radio is required.
- + Two COM radios connected to the GMA are required.
- + Traffic capability is required on the GTN.

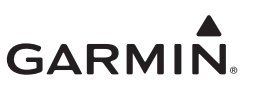

## 1.12 Quick Reference Command Sheet

Page commands – "Show <title> page>" Recommended: "Show traffic page"; "Show flight plan page"; "Show map page" Favorites:

Show data commands – "Show <data>" Recommended: "Show vertical speed required"; "Show bearing and distance from destination airport"; "ETA at Destination" Favorites:

Say data commands – "Say <data>" Recommended: "Say winds"; "Say time to descent"; "Say current time" Favorites:

Tune radio commands – "Tune nearest <frequency type>" OR "Tune destination <frequency type>" Recommended: "Tune nearest weather"; "Tune nearest approach"; "Tune destination tower"; "Tune destination ground"

Favorites:

Audio panel commands Recommended: "Select MIC 1"; "Toggle COM 2"; "Turn pilot volume up" Favorites:

Other commands Recommended: "Back"; "Cancel"; "Zoom in" Favorites: